丸紅㈱・既加入者の皆さま

# WEB-Enter WEB画面操作マニュアル

募集期間外

(メール認証機能あり)

# 1 ログイン方法

| (1) | ログイン方法 | <br>2 |
|-----|--------|-------|
| (2) | ログイン画面 | <br>3 |

### 2 加入手続き

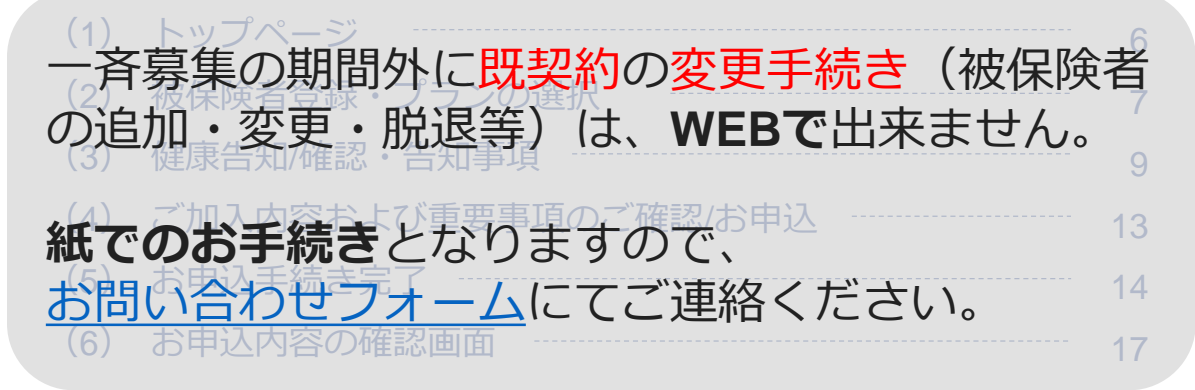

### 3 ご加入内容の確認

### 4 パスワードをお忘れの場合

## 1 ログイン方法

### (1) 「ログイン」方法

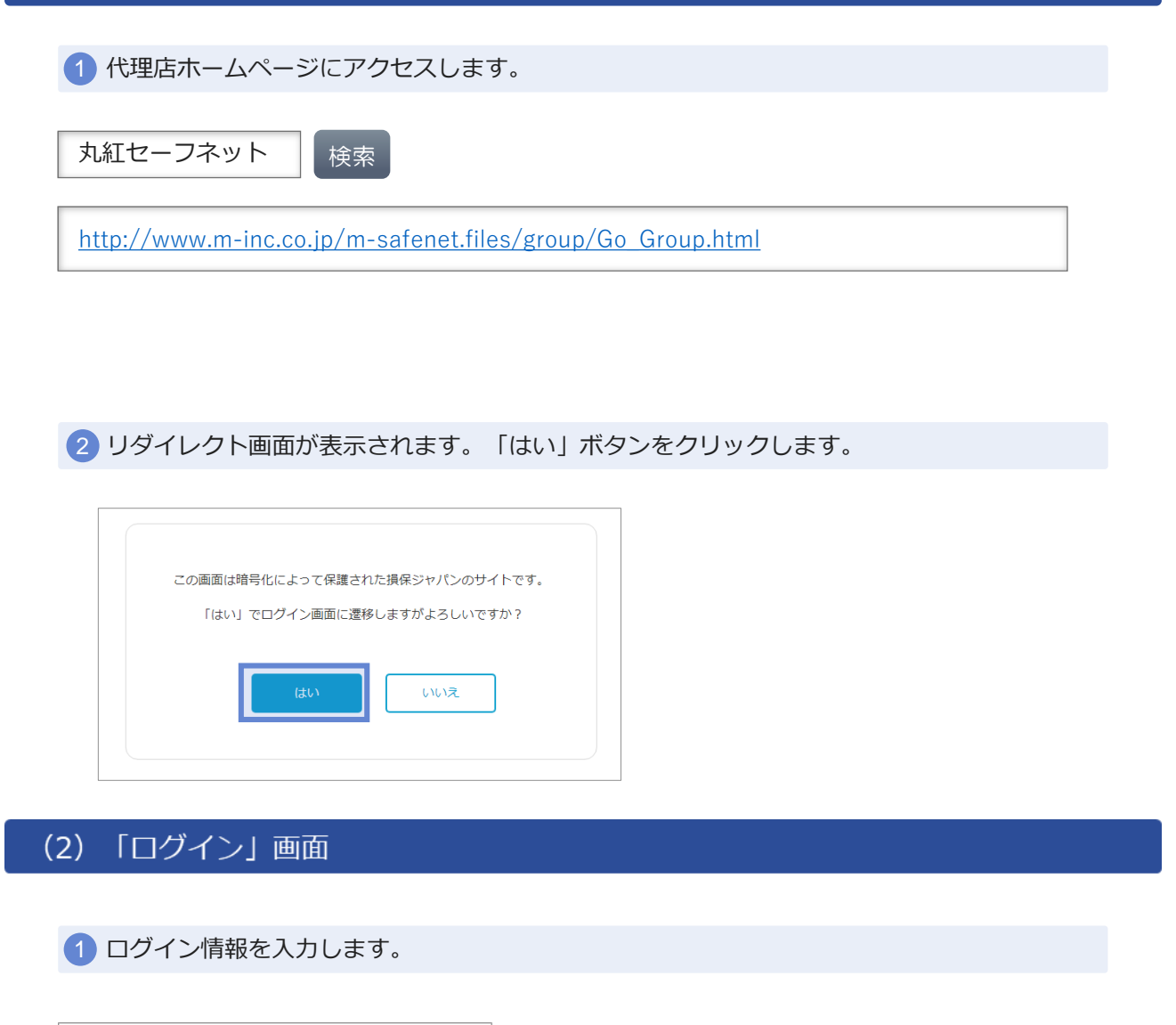

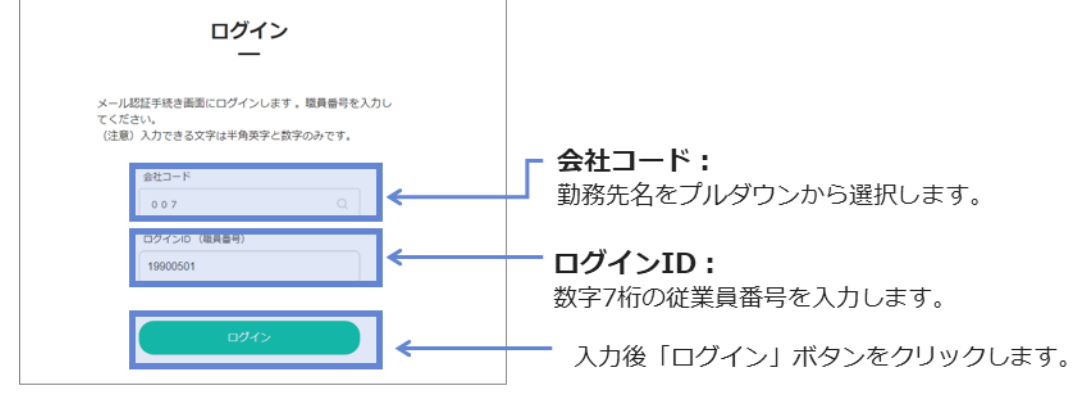

### 1 ログイン方法 ※初めてログインされる方

### (2)「ログイン」画面

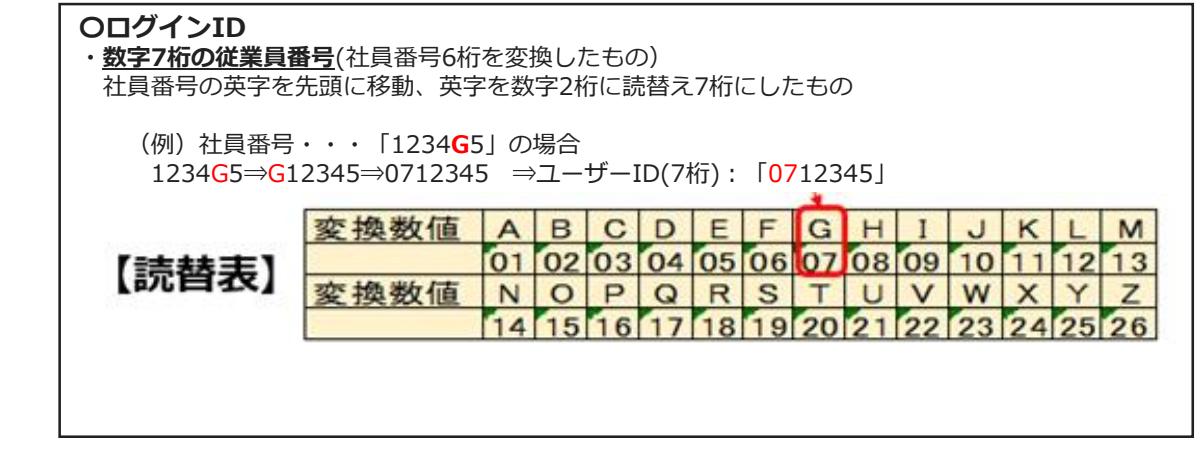

#### 2 メールアドレス認証情報を入力します。

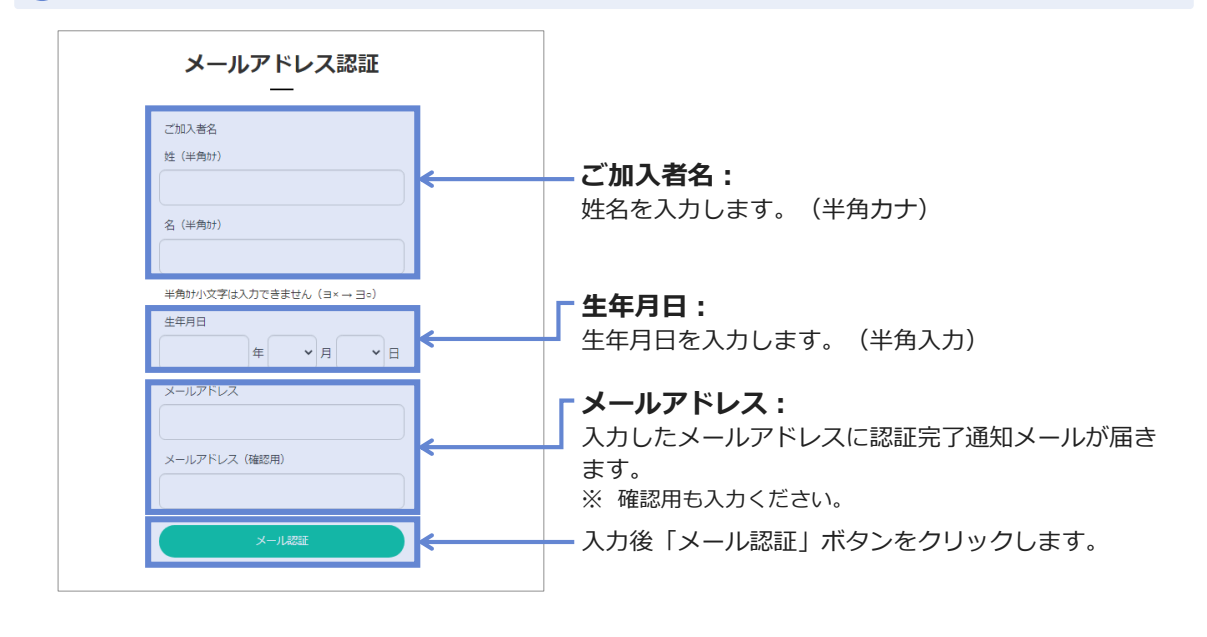

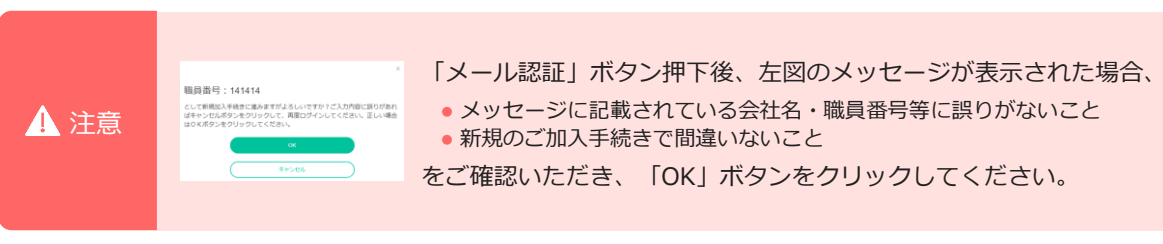

### 1 ログイン方法 ※初めてログインされる方

### (2) 「ログイン」 画面

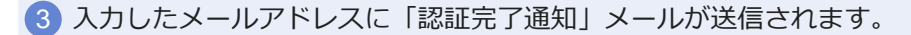

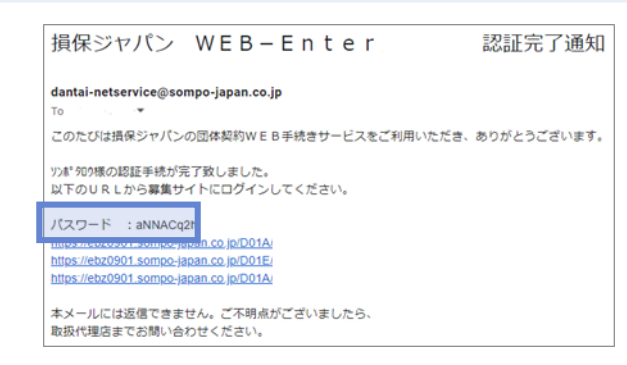

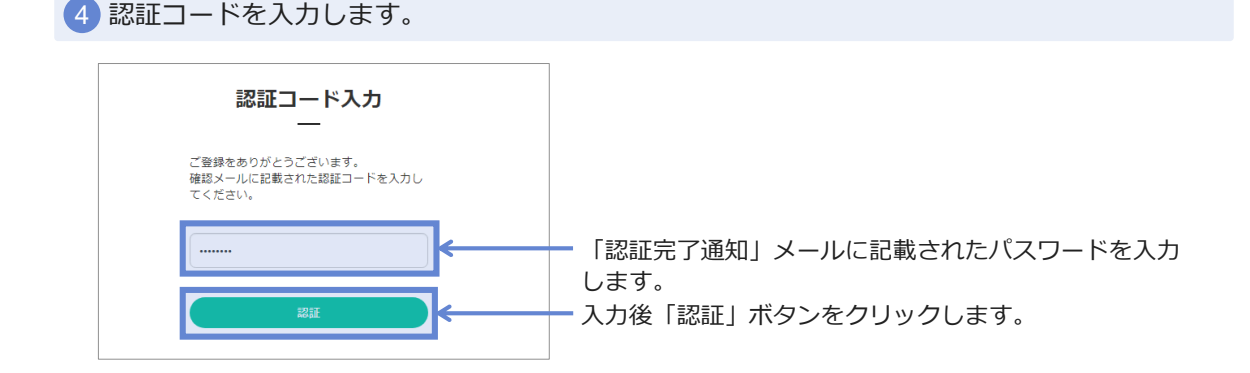

5 新しいパスワードを入力します。

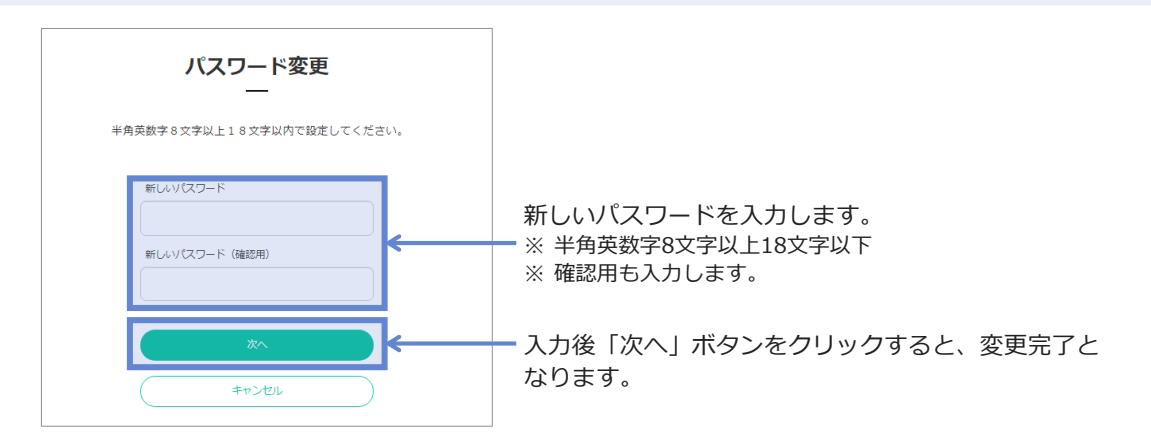

# 1 ログイン方法 ※初めてログインされる方

### (2)「ログイン」画面

|                                                                                                    | 亦再空了                                                                                                    |  |
|----------------------------------------------------------------------------------------------------|----------------------------------------------------------------------------------------------------|--|
|                                                                                                    |                                                                                                    |  |
|                                                                                                    | バスワードを変更いたしました。                                                                                                    |  |
|                                                                                                    | $\checkmark$                                                                                                    |  |
|                                                                                                    | ×~                                                                                                    |  |
|                                                                                                    |                                                                                                    |  |
|                                                                                                    |                                                                                                    |  |
|                                                                                                    |                                                                                                    |  |
| トップペー                                                                                                    | ジ画面へ遷移します。 → P.1                                                                                                    |  |
| ) トップペー                                                                                                    | ジ画面へ遷移します。 → P.1                                                                                                    |  |
| ) トップペー                                                                                                    | ジ画面へ遷移します。 → P.1                                                                                                    |  |
| 加入者は、募集文書<br>(https://www.sompo<br>加入者以外の方(操<br>する個人情報の取扱し<br>お手続きできる期間が<br>募集締め切り: 200                                                                                                    | ジ画面へ遷移します。 → P.1<br>または損保ジャパンの公式ウェブサイト<br>japan.co.jp/) に掲載の個人情報の取扱いを確認し、<br>除者等)より必要な同意を得たうえ、保険契約に関<br>いに同意いただきお申込みください。<br>≳ど、募集にあたってのご案内を掲載しています。<br>4年7月18日です。                                                                                                    |  |
| トップペー     加入者は、募集文書     (https://www.sompo     加入者以外の方(接 する個人情報の取扱     お手続きできる期間     募集締め切り: 203     募集期間                                                                                                    | ジ面面へ遷移します。 → P.1<br>または損保ジャパンの公式ウェブサイト<br>japan co.jp/) に掲載の個人情報の取扱いを確認し、<br>降著書)より必要な同意を得たうえ、保険契約に関<br>いに同意いただきお申込みください。<br>よく、募集にあたってのご案内を掲載しています。<br>4年7月18日です。                                                                                                    |  |
| <ul> <li>トップペー</li> <li>加入者は、募集文書:<br/>(http://www.sompo<br/>加入者以外の方(彼岐)<br/>する個人情報の取扱し<br/>お手続きできる期間が<br/>募集締め切り: 200</li> <li>募集締め切り: 200</li> </ul>                                                        | ジ面面へ遷移します。 → P.1 たは損保ジャパンの公式ウェブサイト<br>(japan co jp/) に掲載の個人情報の取以を確認し、<br>(候者等) より必要な同意を得たうえ、保険契約に関いに同意いただきお申込みください。<br>とど、募集にあたってのご案内を掲載しています。<br>4年7月18日です。           2024年6月20日から2024年7月18日まで           2024年6月10日から2025年6月1日まで                                                                           |  |
| <ul> <li>トップペー</li> <li>加入者は、募集文書<br/>(https://www.sompo<br/>加入者以外の方(彼好<br/>する個人情報の取扱<br/>お手続きできる期間が<br/>募集締め切り: 202</li> <li>募集締め切り: 202</li> <li>募集網路</li> <li>保険期間</li> <li>控除期始月</li> </ul>               | ジ面面へ遷移します。 → P.1 たは損保ジャパンの公式ウェブサイト<br>japan co.jp/) に掲載の個人情報の取扱いを確認し、<br>限者書)より必要な同意を得たうえ、保険契約に関いに同意いただきお申込みください。<br>よど、募集にあたってのご案内を掲載しています。<br>4年7月18日です。           2024年6月20日から2024年7月18日まで           2024年6月20日から2025年6月1日まで           2024年6月10日から2025年6月1日まで           2024年10月分給与から技験開始               |  |
| <ul> <li>トップペー</li> <li>加入者は、募集文書さ<br/>(https://www.sompo<br/>加入者以外の方(彼住<br/>する個人情報の取扱)<br/>お手続きできる期間が<br/>募集締め切り: 200</li> <li>募集締め切り: 200</li> <li>募集締結<br/>保険期間</li> <li>控除期始月</li> <li>被保険者の範囲</li> </ul> | ジ面面へ遷移します。 → P.1 この面面へ遷移します。 → P.1 この」の「に掲載の個人情報の取扱いを確認し、<br>(映着等)より必要な同意を得たうえ、保険契約に関い<br>(に同意いただきお申込みください。<br>とど、募集にあたってのご案内を掲載しています。<br>4年7月18日です。 2024年8月20日から2024年7月18日まで 2024年8月1日から2025年8月1日まで 2024年10月分給与から技験開始 パンフレットをご参照ください                                                                       |  |
| トップペー<br>加入者は、募集文書さ<br>(https://www.sompo<br>加入者以外の方(彼住<br>する個人情報の取扱)<br>お手続きできる期間が<br>募集締め切り: 200<br>様集期間<br>保険期間<br>控除開心月<br>被保険者の範囲                                                                        | ジ面面へ遷移します。 → P.1 こまたは損保ジャパンの公式ウェブサイト<br>(papan co.jp/) に掲載の個人情報の取扱いを確認し、<br>(決選者等) より必要な同意を得たうえ、保険契約に関い<br>に掲載の個人情報の取扱いを確認し、<br>(公園業いただきお申込みください。) とび、募集にあたってのご案内を掲載しています。 2024年6月20日から2024年7月18日まで 2024年6月20日から2024年7月18日まで 2024年8月1日から2025年6月1日まで 2024年8月1日から2025年6月1日まで 2024年10月分船ちから控除開胎 パンフレットをご参照ください |  |
| トップペー<br>加入者は、募集文書で<br>(https://www.sompo<br>加入者以外の方(彼快<br>する個人情報の取扱し<br>お手続きできる期間が<br>募集締め切り: 202                                                                                                    | ショント・シーン・シーン・シーン・シーン・シーン・シーン・シーン・シーン・シーン・シーン                                                                                                    |  |
| トップペー<br>加入者は、募集文書<br>(https://www.sompo<br>加入者以外の方(後<br>する個人情報の取扱<br>お手続きできる期間が<br>募集締め切り: 202<br>募集期間<br>保険期間<br>控除職地同<br>技保険者の範囲                                                                           | ションクリンションションションションションションションションションションションションション                                                                                                    |  |

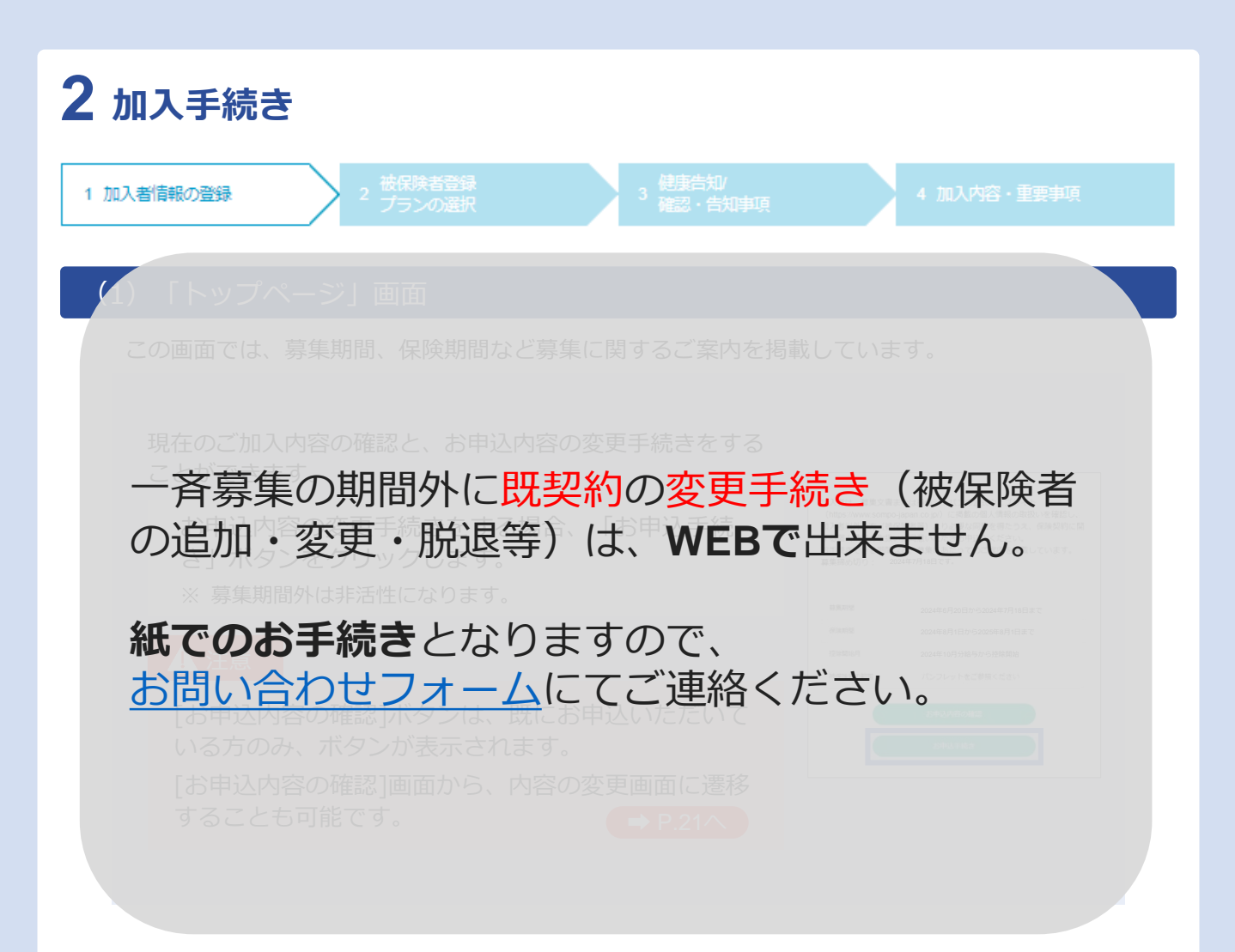

### 3 「ご加入内容の確認」(ご契約手続き後)

#### (1) 「トップページ」画面

トップページの、「ご加入内容の確認・変更」ボタンをクリックします。

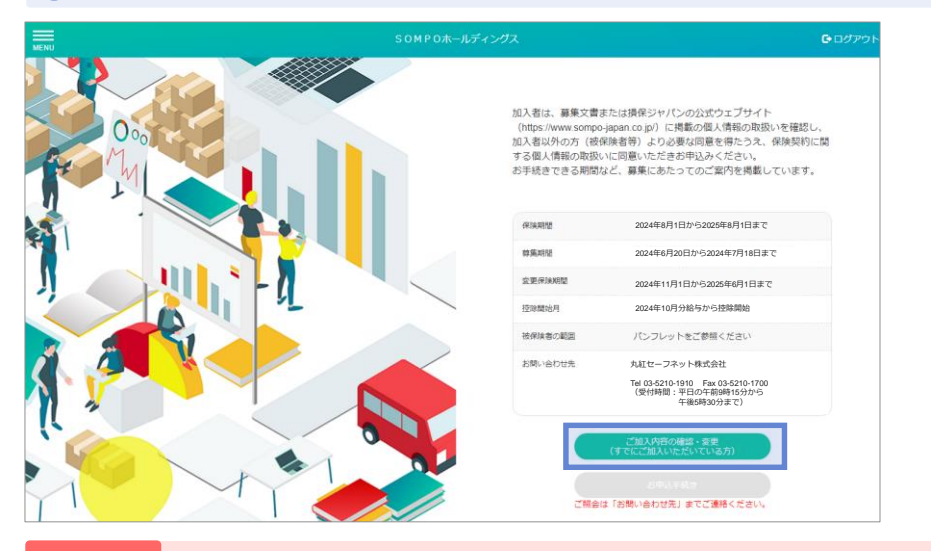

注意「ご加入内容の確認・変更」ボタンは、ご加入いただいている方のみ表示されます。

#### (2) 「ご加入内容の確認」 画面

ご加入いただいている加入者情報、被保険者情報、補償内容が表示されます。 ※利用可能な付帯サービスがある場合は、付帯サービスの説明が表示されます。

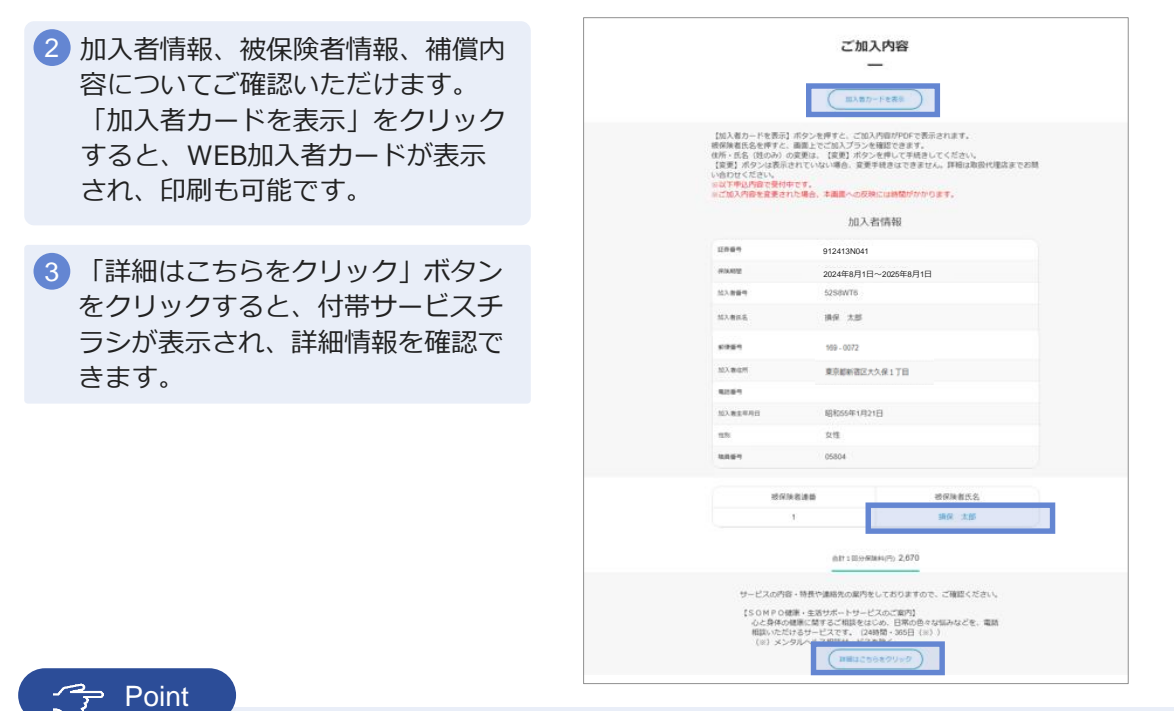

被保険者氏名をクリックすると、被保険者ごとの加入内容を確認することができます。

### 3 「ご加入内容の確認」(ご契約手続き後)

#### (2) 「ご加入内容の確認」 画面

お申込みいただいた被保険者情報と加入内容が表示されます。

4 被保険者情報では、ご加入プランの 型、口数、1回分保険料をご確認い ただくことができます。 加入者情報を変更された場合、本画 面での変更内容の反映には時間がか かります。ご不明な点は、取扱代理 店までご確認ください。

5 他の被保険者情報を確認する場合は、 「戻る」ボタンをクリックします。

6 被保険者情報の確認が終了しました ら、「トップへ」ボタンからトップ 画面に戻り、「ログアウト」ボタン をクリックします。

|                                                                       | ご加フ<br>-                                               | 人内容                                             |
|-----------------------------------------------------------------------|--------------------------------------------------------|-------------------------------------------------|
| お申込みいただいた内容<br>ご加入プランは該当の様<br>氏名(姓のみ)の変更は<br>【変更】ボタンは表示さ<br>い合わせください。 | を表示しています。<br>保険者氏名を押すと確認<br>、【変更】ボタンを押し<br>れていない場合、変更言 | できます。<br>、て手続きしてください。<br>手続きはできません。詳細は取扱代理店までお問 |
|                                                                       | 被保障                                                    | 険者1                                             |
| 被保険者氏名                                                                | 損保 太郎                                                  |                                                 |
| 被保険者生年月日                                                              | 昭和55年1月21                                              | В                                               |
| 性別                                                                    | 女性                                                     |                                                 |
|                                                                       |                                                        |                                                 |
|                                                                       | ご加入                                                    | プラン                                             |
| 型                                                                     | 口数                                                     | 1回分保険料(円)                                       |
| A1型                                                                   | 1□                                                     | 2,030                                           |
| B1型                                                                   | 10                                                     | 640                                             |
|                                                                       |                                                        |                                                 |
|                                                                       | ٣                                                      | ブヘ                                              |
|                                                                       |                                                        |                                                 |
|                                                                       | ( 戻                                                    | ā                                               |

#### 加入者カード

上記画面でのご加入内容の確認のほか、「加入者カード」の表示・印刷することも可能です。

| (Art 1) and (Art) | 16 (rf. dr.) |                   |                 |                | _                  |                                     |                        |                                                                                                    |
|-------------------|--------------|-------------------|-----------------|----------------|--------------------|-------------------------------------|------------------------|----------------------------------------------------------------------------------------------------|
| 加入有住              | 州・氏名)        |                   |                 |                |                    | 職員番号                                |                        |                                                                                                    |
|                   |              |                   |                 |                |                    |                                     |                        |                                                                                                    |
|                   |              |                   |                 |                |                    |                                     |                        |                                                                                                    |
|                   |              |                   |                 |                | 様                  |                                     |                        |                                                                                                    |
| OMPO              | ホールディ        | ングス団体             | 「保険にご加」         | 入いただき          | 、ありがとうこ            | ざいます。                               |                        |                                                                                                    |
| 加入いた不明点な          | だいた内容        | は下記のと<br>したら、夏    | :おりになっ<br>数代理店ま | ております<br>でお問い合 | ので、ご確認の<br>わせください。 | )うえ大切に保管して                          | こください。                 |                                                                                                    |
| 1                 |              | 0.001.0           |                 |                |                    |                                     |                        |                                                                                                    |
| 契約情報              |              |                   |                 |                |                    |                                     |                        |                                                                                                    |
| 证券番号              | 3            |                   |                 |                |                    | 加入者一回分合                             | 計保険料 6270円             |                                                                                                    |
| 団体名科              | <b>Б</b> SOM | Р Оホール            | レディングス          | 団体保険           |                    | 加入者番                                | 号 .                    |                                                                                                    |
| IC R& HRB         | 1 20219      |                   | 110 2022        | EARBAT         | D== 7              |                                     |                        |                                                                                                    |
| 休陕州               | 0 20214      | 00/901            | 1/3-520224      | +00/301        |                    |                                     |                        |                                                                                                    |
| r加人内容             |              |                   |                 |                |                    |                                     |                        |                                                                                                    |
| 被保険               | 者連番          | 1                 | 被保険             | 者番号            | N000               | 3KVGA0                              |                        |                                                                                                    |
| 被保険               | 者氏名          | 生命                | F月日             | 職業             |                    | 4                                   | 備質対象外とする疾病             |                                                                                                    |
|                   |              |                   |                 |                |                    |                                     |                        |                                                                                                    |
| 型                 | 口数           | 1回分<br>保険料<br>(円) | 払込方法            | 種目             |                    | 補償内容                                |                        | 特約                                                                                                 |
| 82                | 1            | 2,790             | 12              | 医療             |                    | 疾病入院保険金日額                           | 5000P                  | 精神障害補償(疾)                                                                                          |
|                   |              |                   |                 |                |                    | 保険金支払条件                             | フランチャイス                | (個書死亡保険金列)                                                                                         |
|                   |              |                   |                 |                |                    | 支払対象外期間(日数)                         | 0E                     | (信害後遊岸害保険会対)<br>(三)(日本)(本)(本)(本)(本)(本)(本)(本)(本)(本)(本)(本)(本)(-1)(-1)(-1)(-1)(-1)(-1)(-1)(-1)(-1)(-1 |
|                   |              |                   |                 |                |                    | 通算限度日数                              | 1000E                  | 重大手術信率变更                                                                                           |
|                   |              |                   |                 |                |                    | 疾病手術保険金                             | 2.5万円~20万円             |                                                                                                    |
|                   |              | 1                 |                 |                |                    |                                     |                        | 1                                                                                                  |
|                   |              |                   |                 |                |                    | 傷害入院保険金日額                           | 5000P                  |                                                                                                    |
|                   |              |                   |                 |                |                    | 借害入院保険金日期<br>保険金支払条件                | 5000P<br>フランチャイス       |                                                                                                    |
|                   |              |                   |                 |                |                    | 衛害入院保険金日期<br>保険金支払条件<br>支払対象外期間(日数) | S000P<br>フランチャイス<br>0E |                                                                                                    |

# 4 パスワードをお忘れの場合

#### パスワード変更

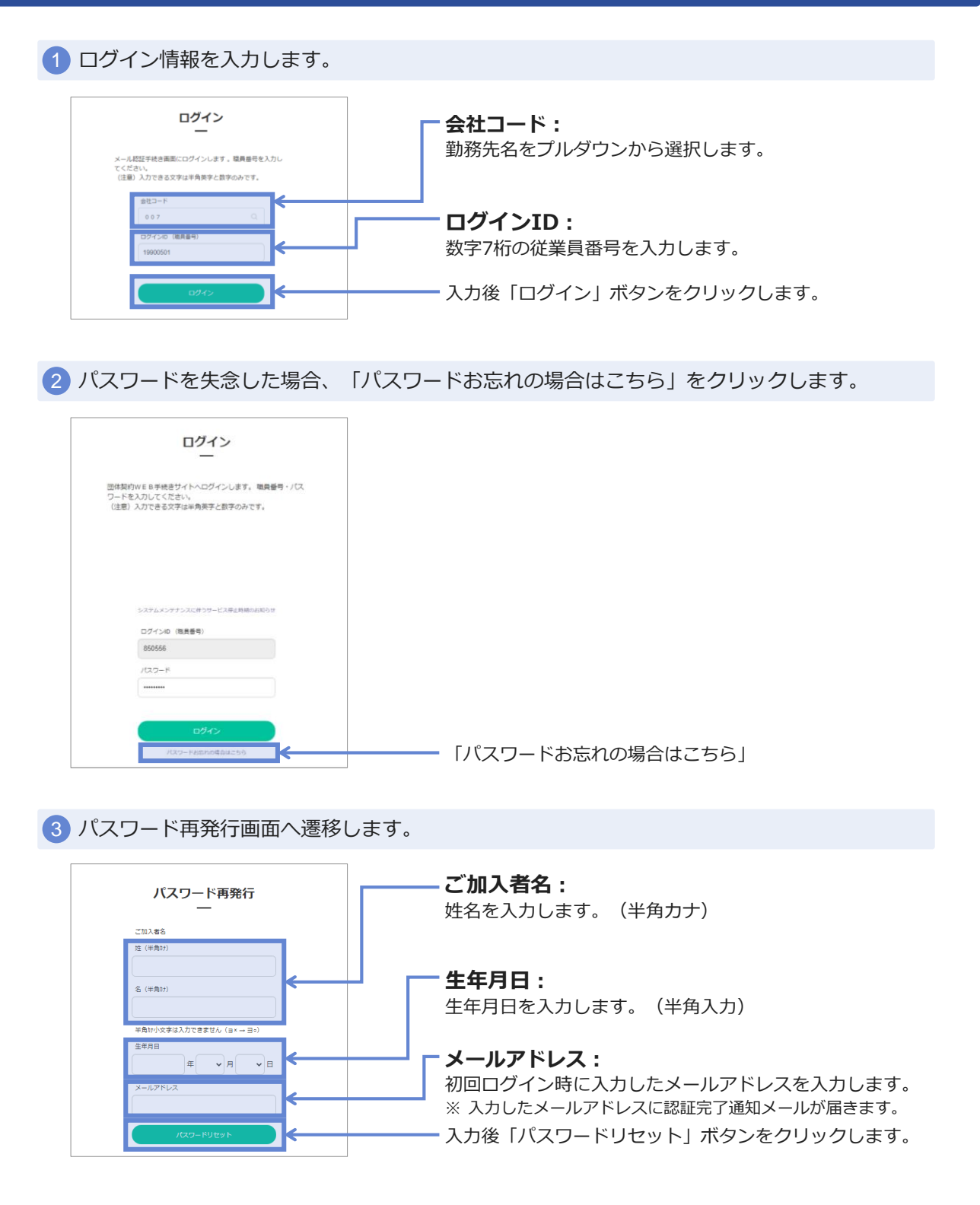

# 4 パスワードをお忘れの場合

#### パスワード変更

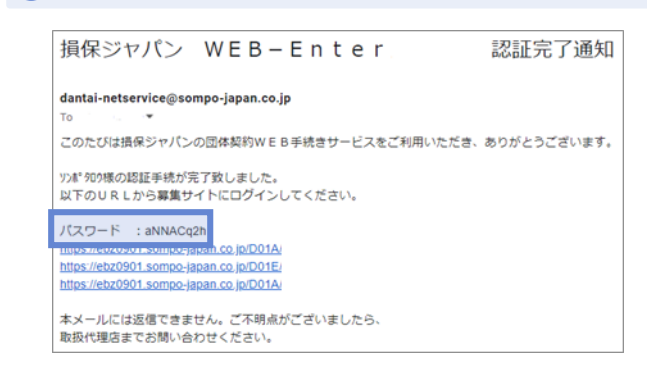

4 入力したメールアドレスに「認証完了通知」メールが送信されます。

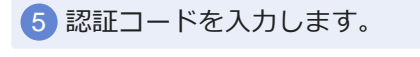

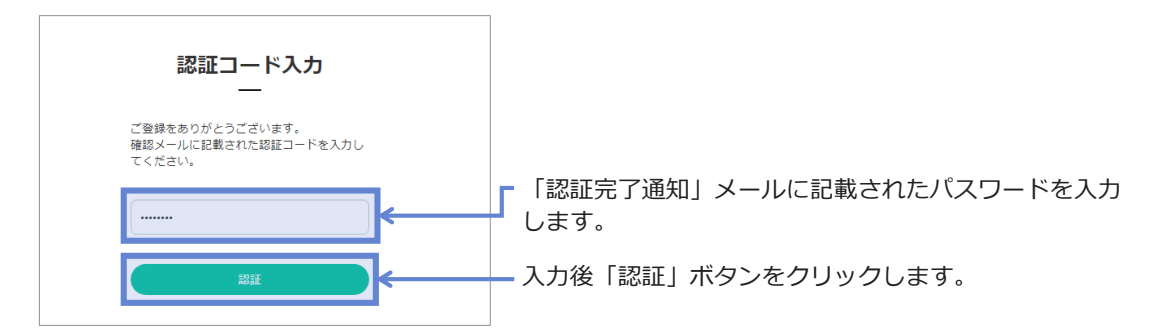

⑥ 新しいパスワードを入力します。

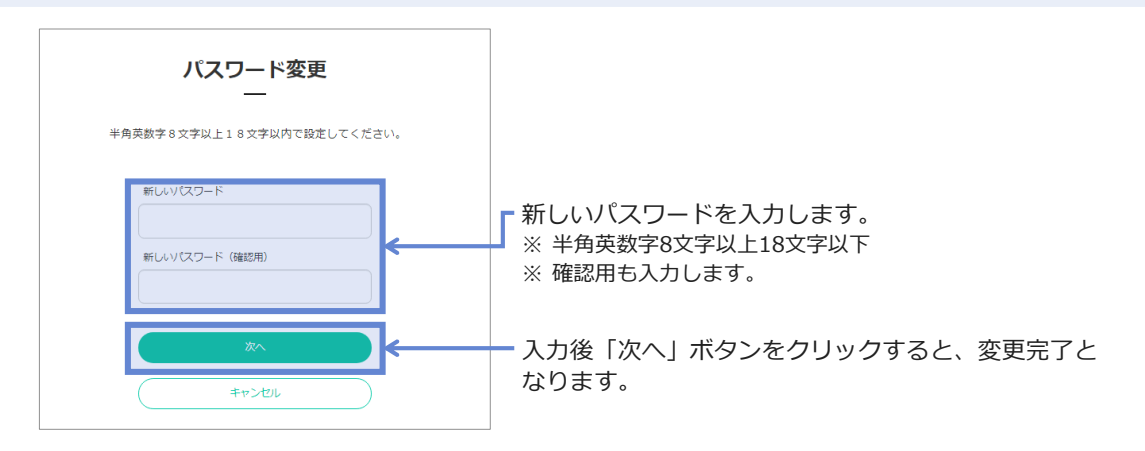

# 4 パスワードをお忘れの場合

### パスワード変更

|                                                                                                    | <b>変更完了</b><br><br>バスワードを変更いたしました。                                                                                                    |                    |  |
|----------------------------------------------------------------------------------------------------|----------------------------------------------------------------------------------------------------|--------------------|--|
|                                                                                                    | $\checkmark$                                                                                                    |                    |  |
|                                                                                                    | X^.                                                                                                    |                    |  |
| トップペー                                                                                                    | ジ画面へ遷移します。 🕩                                                                                                    | 2100               |  |
|                                                                                                    |                                                                                                    | .10 <sup>7</sup> X |  |
| 加入者は、募集文書:<br>(https://www.sompo<br>加入者以外の方(統<br>する個人情報の取扱<br>あ手続きできる期間<br>募集締め切り: 202                                       | または損保ジャパンの公式ウェブサイト<br>i-japan co jp/)に掲載の個人情報の取扱いを確認し、<br>呆険者等)より必要な问意を得たうえ、保険契約に関<br>ハに同意いただきお申込みください。<br>など、募集にあたってのご案内を掲載しています。<br>24年7月18日です。                                                                                                    |                    |  |
| 加入者は、募集文書:<br>(https://www.sompo<br>加入者以外の方(統分<br>する個人情報の取扱<br>あ手続きできる期間<br>募集締め切り: 202<br>募集期間                              | または損保ジャパンの公式ウェブサイト<br>i-japan co jp/)に掲載の個人情報の取扱いを確認し、<br>果検者等)より必要な问意を得たうえ、保険契約に関<br>ハに同意いただきお申込みください。<br>など、募集にあたってのご案内を掲載しています。<br>24年7月18日です。<br>2024年6月20日から2024年7月18日まで                                                                                             |                    |  |
| 加入者は、募集文書<br>(https://www.sompo<br>加入者以外の方(被<br>する個人情報の取扱<br>お手続きできる期間が<br>募集締め切り: 202<br>録集明唱<br>保険期間                       | または損保ジャパンの公式ウェブサイト<br>- japan co.jp/)に掲載の個人情報の取扱いを確認し、<br>ス険者等)より必要な同意を得たうえ、保険契約に関<br>ハに同意いただきお申込みください。<br>など、募集にあたってのご案内を掲載しています。<br>24年7月18日です。<br>2024年6月20日から2024年7月18日まで<br>2024年6月1日から2025年8月1日まで                                                                   |                    |  |
| 加入者は、募集文書<br>(https://www.sompo<br>加入者以外の方(彼人<br>する個人情報の取扱<br>あ手続きで多期間<br>募集締め切り: 202<br>募集期間<br>保険期間<br>控除開始月               | または損保ジャパンの公式ウェブサイト<br>いjapan co jp/)に掲載の個人情報の取扱いを確認し、<br>累険者等)より必要な同意を得たうえ、保険契約に関<br>ハに同意いただきお申込みください。<br>など、募集に応たってのご案内を掲載しています。<br>2024年6月20日から2024年7月18日まで<br>2024年6月1日から2025年8月1日まで<br>2024年6月1日から2025年8月1日まで                                                         |                    |  |
| 加入者は、募集文書:<br>(https://www.sompo<br>加入者以外の方(彼<br>する個人情報の取扱<br>お手続きできる期間/<br>募集締め切り: 202<br>参集期間<br>保険期間<br>捏除開始月<br>被保険者の範囲  | または損保ジャパンの公式ウェブサイト<br>i-japan co.jp/)に掲載の個人情報の取扱いを確認し、<br>実験者等)より必要な同意を得たうえ、保険契約に関<br>ハに同意いただきお申込みください。<br>など、募集にあたってのご案内を掲載しています。<br>24年7月18日です。<br>2024年6月20日から2024年7月18日まで<br>2024年6月20日から2025年8月1日まで<br>2024年6月1日から2025年8月1日まで<br>2024年10月分給与から控除開始<br>パンフレットをご参照ください |                    |  |
| 加入者は、募集文書:<br>(https://www.sompo<br>加入者以外の方 (液<br>する個人情報の取扱<br>お手続きできる期間/<br>募集締め切り: 202<br>競集明唱<br>保険期間<br>授除開始月<br>被保険者の範囲 | または損保ジャパンの公式ウェブサイト<br>.jpapn co.jp/) に掲載の個人情報の取扱いを確認し、<br>累険者等)より必要な同意を得たうえ、保険契約に関<br>ハに同意いただきお申込みください。<br>など、募集にあたってのご案内を掲載しています。<br>24年7月18日です。<br>2024年6月20日から2025年8月1日まで<br>2024年6月1日から2025年8月1日まで<br>2024年10月分給与から控除開始<br>パンフレットをご参照ください                             |                    |  |